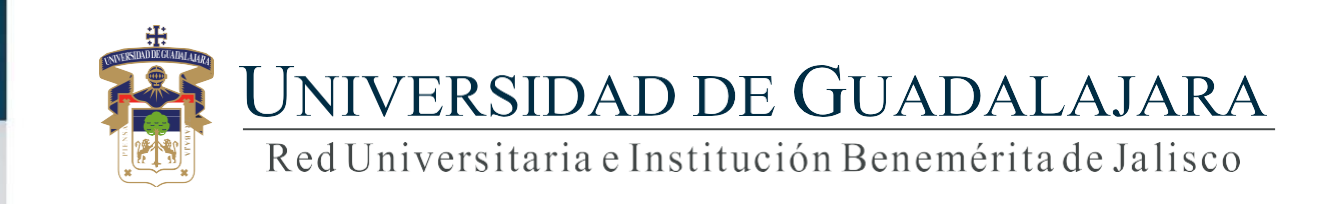

Guía para el Sistema de Ventanilla Única de Servicios Solicitud Credencial de Estudiante Coordinación General de Control Escolar

# **CONTENIDO TEMÁTICO**

1. Consideraciones

- 2. Objetivo, requerimiento e ingreso al sistema
- 3. Autenticación
- 4. Solicitud de Reposición de credencial
- 5. Seguimiento

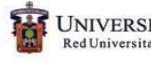

## **1.** Consideraciones

- 1. Para realizar la solicitud de tu credencial de estudiante, deberás contar con tu código y nip de SIIAU.
- 2. Contar con registro a cursos, CURP, número de IMSS, fotografía y firma.

### 2. Objetivo, requerimiento e ingreso al Sistema

### **OBJETIVO**

Brindar a los alumnos de la Universidad de Guadalajara, el servicio para solicitar su credencial como estudiantes a través de la Ventanilla Única de Servicios en sus tres aplicaciones (Web, móvil o Kiosco).

#### **REQUERIMIENTOS**

• Usuario y password de SIIAU para ingresar al sistema.

#### **INGRESO AL SISTEMA**

https://mw.siiau.udg.mx/Portal/login.xhtml <

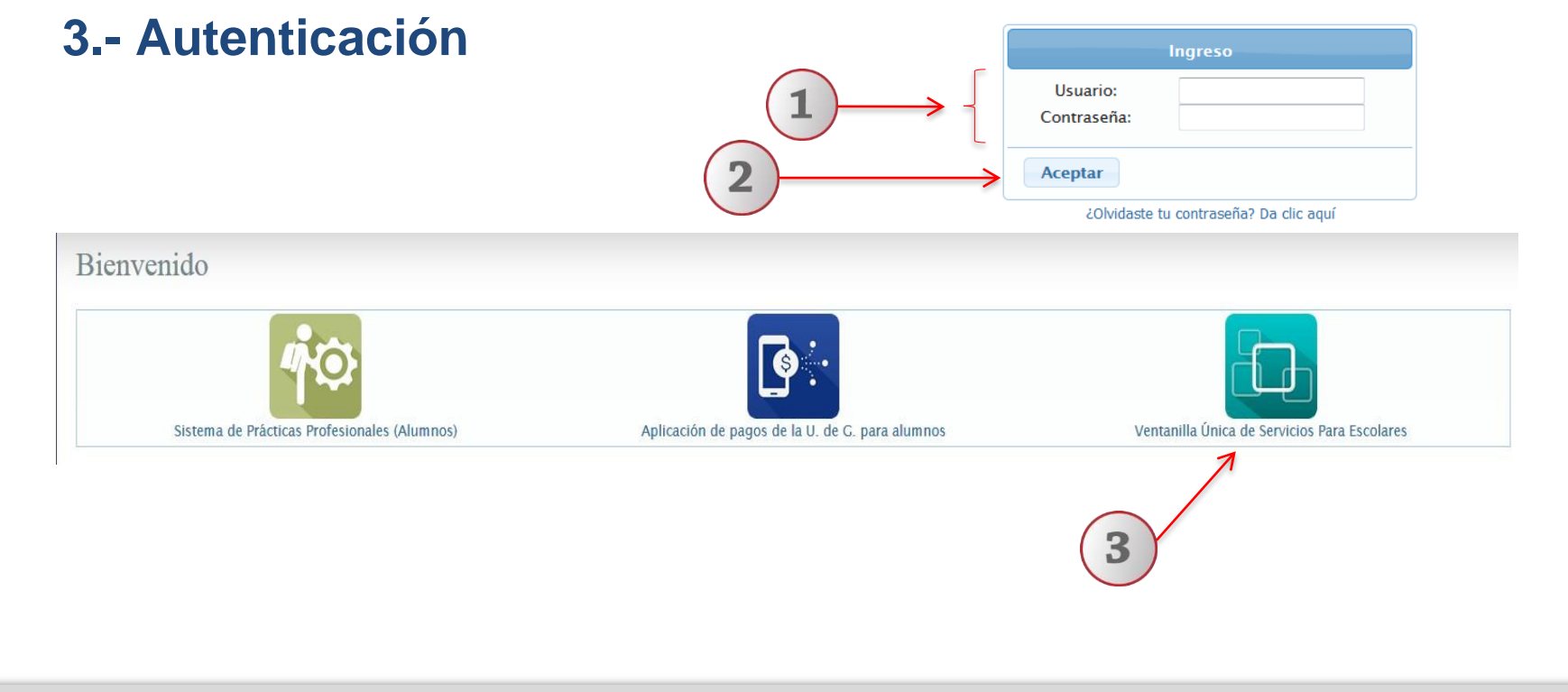

- 1) Teclee su Usuario y Contraseña.
- 2) De clic en "Aceptar".
- 3) Seleccione la opción de "Ventanilla Únicade Servicios para escolares"

### 4.- Solicitud de credencial nueva

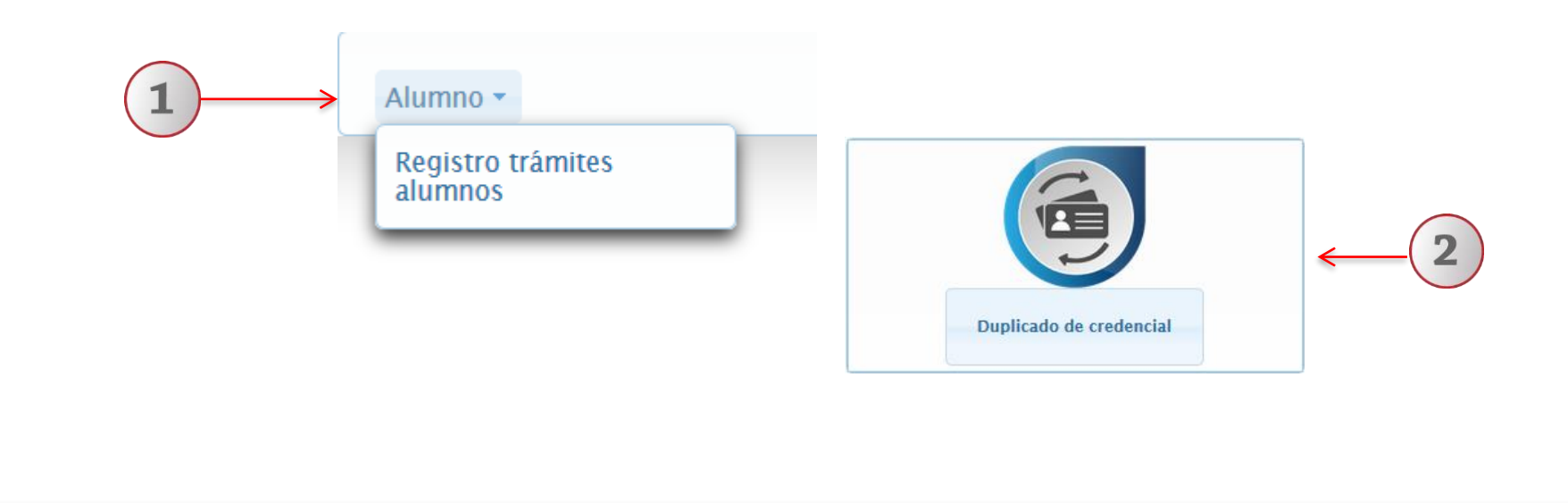

- 1) Dentro del Sistema seleccione la opción "Alumno" y posteriormente "Registro trámites alumnos".
- 2) A continuación elija la opción de "Duplicado de credencial".

| <ul> <li>-Al generar el formato de ayuda de pago, te apareco<br/>-Sólo podrás tener una petición de credencial en t<br/>sujeta a que realices el pago de los aranceles que te<br/>finanzas de la Universidad de Guadalajara,</li> </ul> | erán todos tus adeudos que tengas pendientes.<br>rámiteLa elaboración de la credencial estará<br>engas pendientes, y una vez que la dirección de<br>registre el pago realizado en tu cuenta. |             |                                    |                                                                                            |
|----------------------------------------------------------------------------------------------------|----------------------------------------------------------------------------------------------------|-------------|------------------------------------|--------------------------------------------------------------------------------------------|
|                                                                                                    | → Siguiente<br>Detalle del trámite                                                                                                    | ×           |                                    |                                                                                            |
|                                                                                                    | Requisitos Ayuda Datos generales                                                                                                    |             | Detalle del trámite                |                                                                                            |
|                                                                                                    | + Atrás                                                                                                    | → Siguiente |                                    |                                                                                            |
| Detalle del trâmite                                                                                                    |                                                                                                    |             | Requisitos Ayuda Da                | tos generales                                                                              |
|                                                                                                    |                                                                                                    |             | Trámite:                           | Duplicado de credencial                                                                    |
|                                                                                                    |                                                                                                    |             | Monto:                             | \$113.00                                                                                   |
|                                                                                                    |                                                                                                    |             | Tiempo de respuesta:               | 30 días hábiles                                                                            |
|                                                                                                    |                                                                                                    |             | Cantidad:                          | 1 •                                                                                        |
|                                                                                                    |                                                                                                    |             | NOTA: el tiempo de respuesta de re | Solicitar × Cancelar<br>amite inicia cuando la solicitud este con estatus de pagado y envi |
|                                                                                                    | Detalle del trámite                                                                                                    |             | ← Atrás                            |                                                                                            |
|                                                                                                    |                                                                                                    |             |                                    |                                                                                            |

- 1) Para iniciar con la solicitud debes seleccionar en la opción "siguiente", de tal manera que te aparecerán los requisitos, ayuda y detalle del trámite a solicitar.
- 2) Posteriormente seleccionas la opción "solicitar".

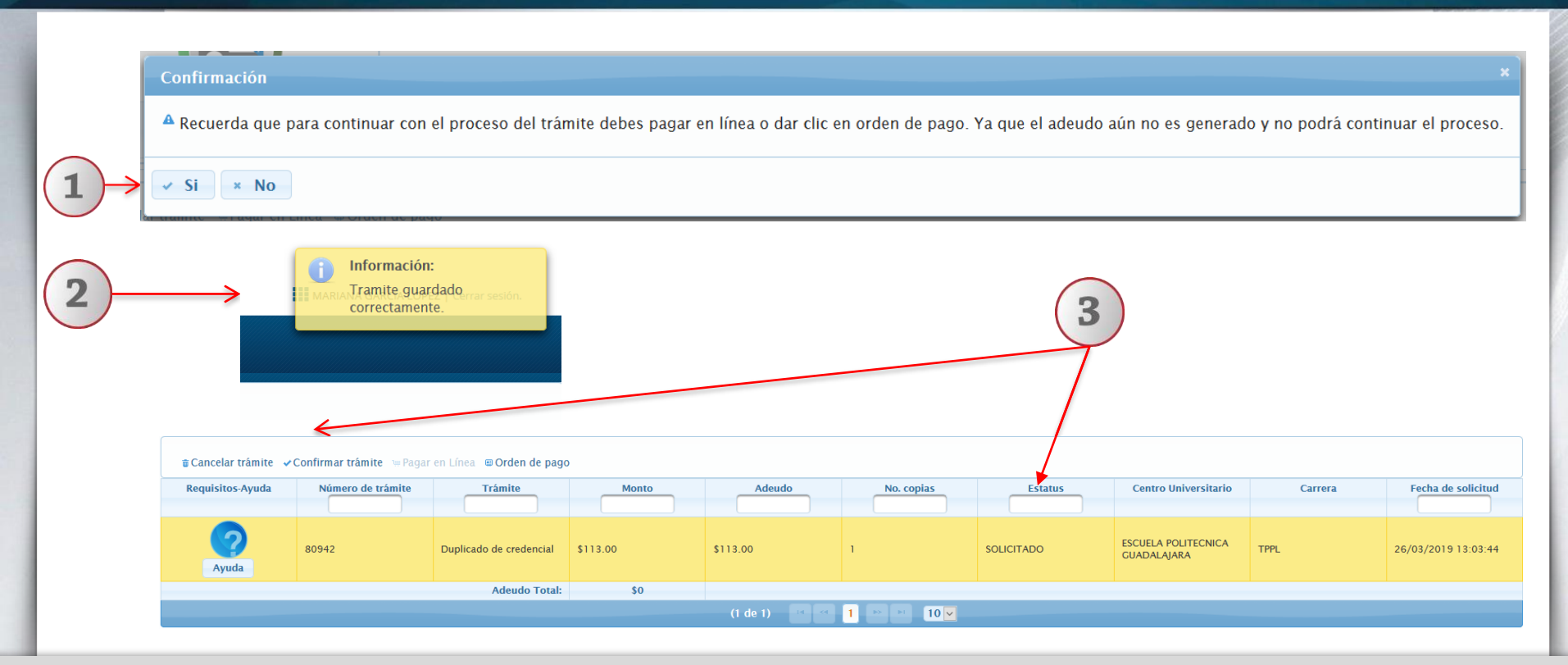

- 1) A continuación aparecerá un mensaje de confirmación, selecciona "Si" para continuar.
- 2) En la parte superior derecha, te aparecerá un mensaje de información, indicando que tu trámite se guardo correctamente.
- 3) El trámite queda en estatus de "Solicitado", solo con ese estatus puedes cancelar tu trámite.

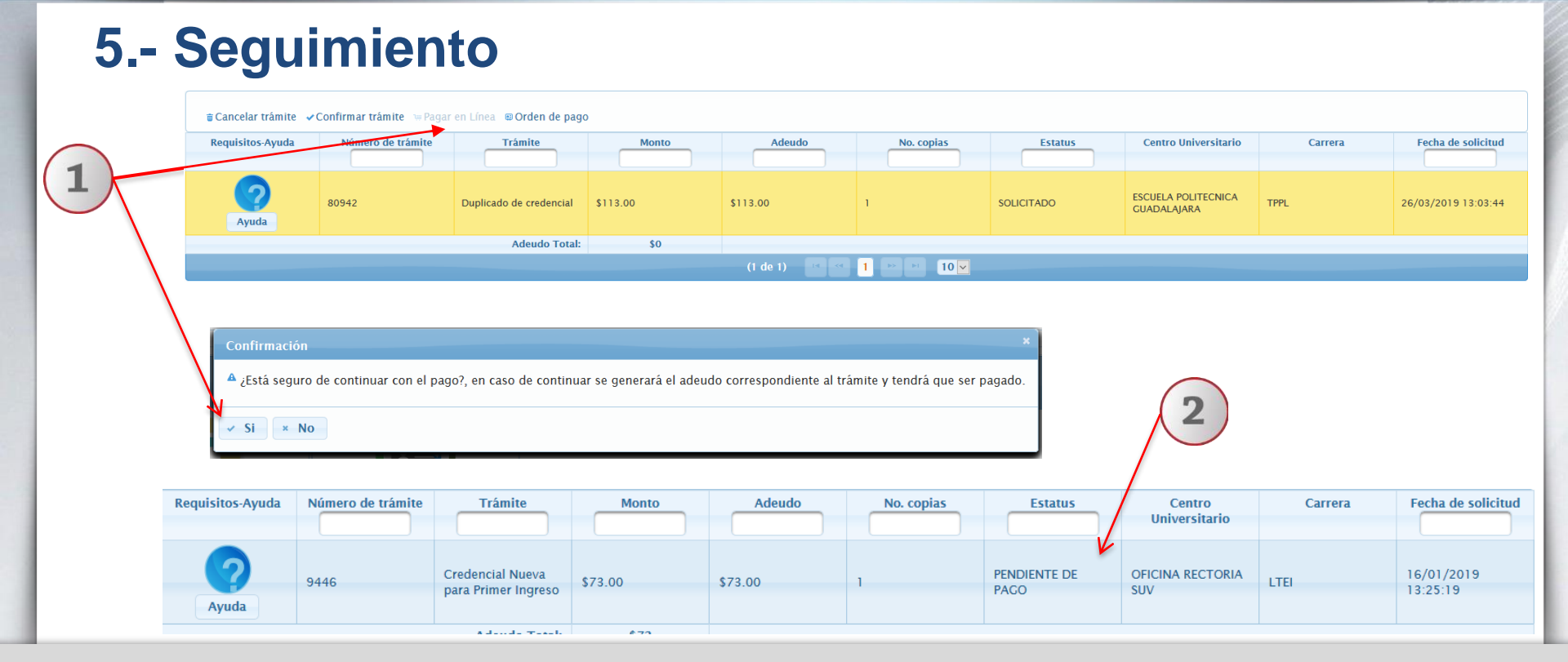

- 1) Selecciona el trámite y la opción "Pagar en línea" u "Orden de pago", confirma la forma de pago para generar los adeudos correspondientes.
- 2) Se modifica el estatus a pendiente de pago, realiza el pago respectivo.

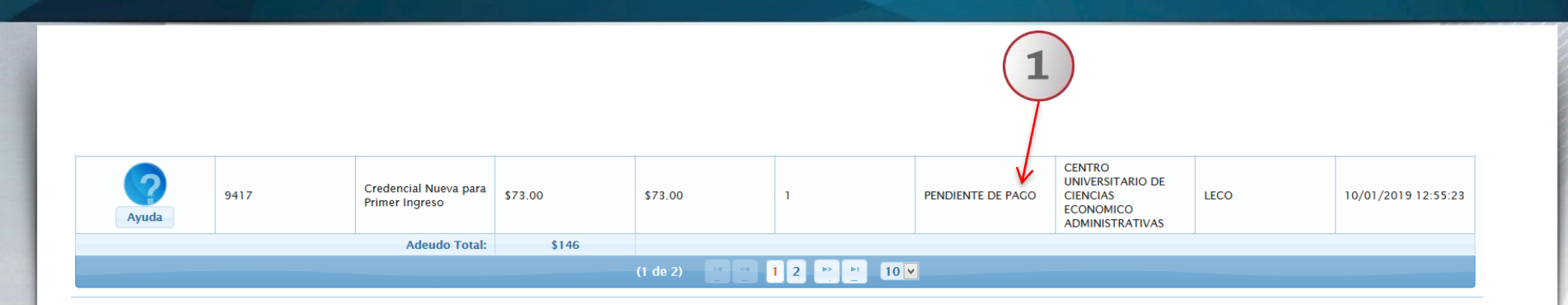

#### Se recuerda que el costo de Reposición de credencial es \$113.00 (credencial y holograma)

1) En el sistema podrás consultar el estatus de tu trámite, recuerda que para que proceda tu solicitud debes realizar el pago correspondiente; una vez que el estatus sea "listo para entrega", podrás recoger tu credencial en la Ventanilla de Escolar de tu escuela.

Para dudas sobre el funcionamiento del Sistema de Ventanilla Única de Servicios: Acude a la ventanilla de Control Escolar de tu escuela.